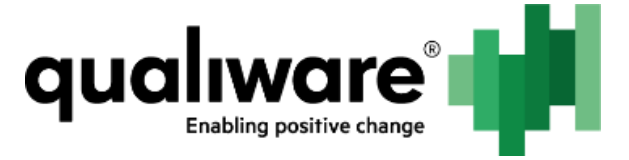

# Modules Installation and Updating - QCLE

Document Name: One Time Configurations Inside QEF - Modules Installation and 11 November

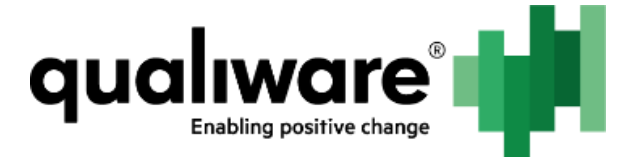

#### 1 Contents

| 1 | Preface                             | . 2 |
|---|-------------------------------------|-----|
| 2 | Prerequisites                       | . 2 |
| 3 | Module Description                  | . 2 |
| 4 | Installing and Updating QCLE Module | . 2 |
| 5 | Advanced Setup                      | . 8 |
| 6 | Data Migration                      | . 9 |

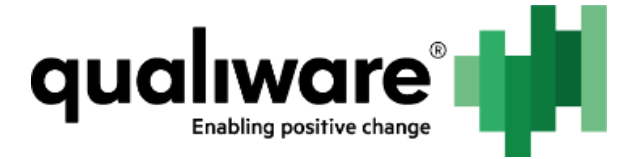

## 1 Preface

This document describes steps necessary to install or update QCL Engine (hereinafter QCLE) module.

#### 2 Prerequisites

In order to install and update QCLE module, the following requirements must be met:

- QEF and QEF Admin Console are installed and accessible;
- QIS module is installed;

#### **3 Module Description**

QCLE module is used to run and maintain QCLE instances. It performs the following tasks:

- Provisioning different QCLE instances;
- Starting/stopping QCLE instance processes;
- Maintaining QCLE instance states after unexpected crashes;
- Monitoring and reporting of QCLE instance configuration changes;
- Serving QCLE instance requests.

#### 4 Installing and Updating QCLE Module

QCLE module installation/update procedure is typical. The following are the steps necessary:

- 1. Open Admin Console -> Modules.
- 2. Click Install.

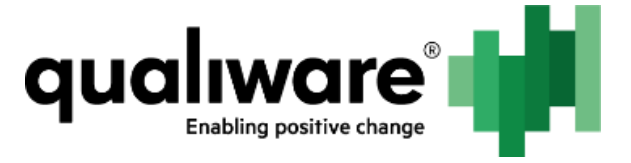

| qualiware'                       | QEF | Administratio                    | n Co               | onsole                      | Current user: Admin                                                                                        |               |
|----------------------------------|-----|----------------------------------|--------------------|-----------------------------|----------------------------------------------------------------------------------------------------|---------------|
| SECTIONS                         |     | Modules                          |                    | 04800540                    |                                                                                                    |               |
| Welcome and Start                |     | 🚯 Start 🧭 Stop 🔞 Re              | ativit: C          | ) Settings                  | Inital X Unitedal                                                                                          |               |
| QEF Configuration                |     | T Name                           | Туре               | Status                      | Description                                                                                                | Version       |
| Modules                          | ×.  | OIS Repositury     Administrator | Web                | C Running                   | QIS Repository Administrator enables management of<br>Qualification Server representations and their users | 6.3.0,185     |
| Data Sources                     |     | OIS WebForms                     | Web                | · Running                   | QIS WebForms enables interaction with QualiWare Integra                                                    | tion 6.3.0.18 |
| Active Directory Synchronization |     | Opalitizate Internation          | - 1997)<br>- 1997) |                             | Server from Web.<br>CatalWare Integration Server module enables interaction a                              | dh            |
| Users and Groups                 | Ð   | Server                           | Exe                | <ul> <li>Running</li> </ul> | QualWare Lifecycle Manager database repository.                                                            | 6.3.0.185     |
| iessions                         |     |                                  |                    |                             |                                                                                                    |               |
| icenses                          |     |                                  |                    |                             |                                                                                                    |               |
| ogging and Monitoring            | Ð   |                                  |                    |                             |                                                                                                    |               |
| Aail                             |     |                                  |                    |                             |                                                                                                    |               |
| ccess Log Transaction Codes      |     |                                  |                    |                             |                                                                                                    |               |
| bout                             |     |                                  |                    |                             |                                                                                                    |               |
| 6 QualiWara Ali righte recorded  |     |                                  |                    |                             |                                                                                                    |               |
| Support: support@qualiware.com 6 | 3   |                                  |                    |                             |                                                                                                    |               |

1. Click **Browse** and select modules deployment package (zip archive).

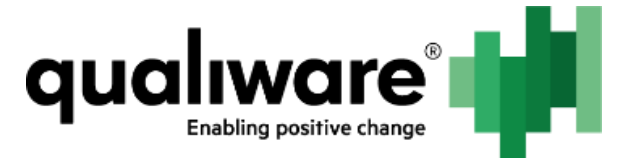

| -                                               | 2 (2011)                                                                                                    |                                    |                 |
|-------------------------------------------------|----------------------------------------------------------------------------------------------------|------------------------------------|-----------------|
| C This Hits://localhest/QFEam                   | no Consul 🔎 = 🖒 🔤 QEF Administration Console ×                                                                                                    |                                    | n + 0           |
| Elle Edit View Favourites Lools                 | Hab                                                                                                    |                                    |                 |
| qualiware                                       | OFF Administration Console Current user<br>Module Installation Wizard D X                                                                                                    | Admin                              | LOG OUT B       |
| SECTIONS                                        | Please select a deployment package to upload.                                                                                                    |                                    |                 |
| Welcome and Start                               | The installer will upload a QualiWare Execution Framework deployment package from the specified<br>location.<br>A deployment package can contain one or more QualiWare modules. |                                    |                 |
| Modules                                         | The location of a deployment package (*.zip):                                                                                                    | anagement of<br>is and their users | 6.3.0.185       |
| Data Sources<br>Active Directory Synchronizatio |                                                                                                    | QualWare Integration               | 6.3.0.185       |
| Users and Groups<br>Sessions                    |                                                                                                    | epesitory.                         | 9,1.0.355       |
| Liconses                                        |                                                                                                    |                                    |                 |
| Logging and Monitoring                          |                                                                                                    |                                    |                 |
| Mall                                            |                                                                                                    |                                    |                 |
| Access Log Transaction Codes                    |                                                                                                    |                                    |                 |
| About                                           |                                                                                                    |                                    |                 |
| ©-QualiWare, Ali righta reserved.               | Q Cancel ✔ Next >                                                                                                    |                                    |                 |
| Support: support@qualiware.com                  | 6.3 (# ) 4 (1) * (#) Page Stati 15 (*)                                                                                                    | 31                                 | erit in 1 suger |

3. When deployment package is uploaded, click Next.

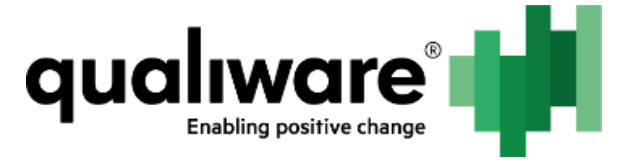

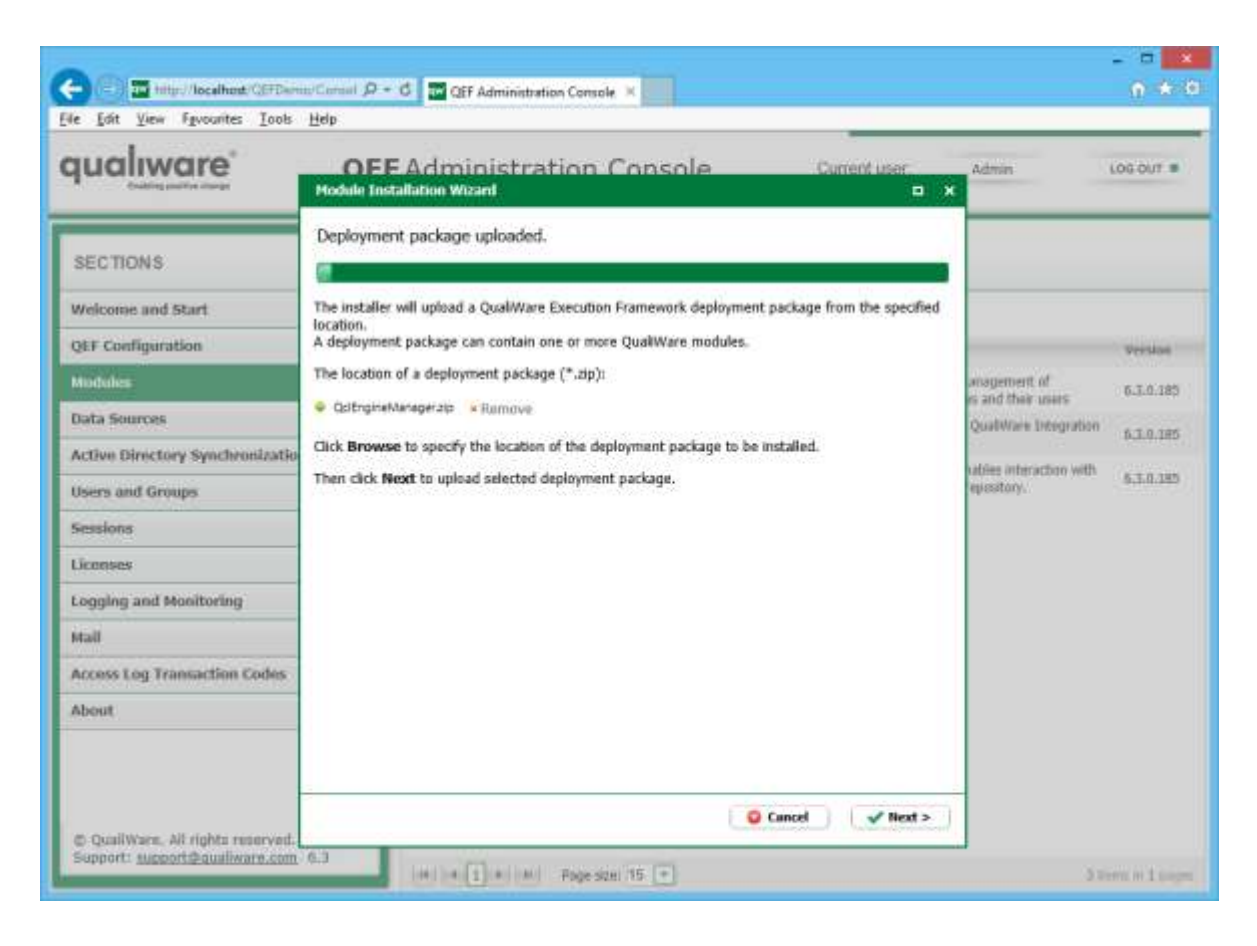

4. After reading the license agreement click Next.

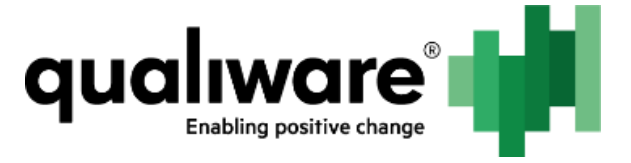

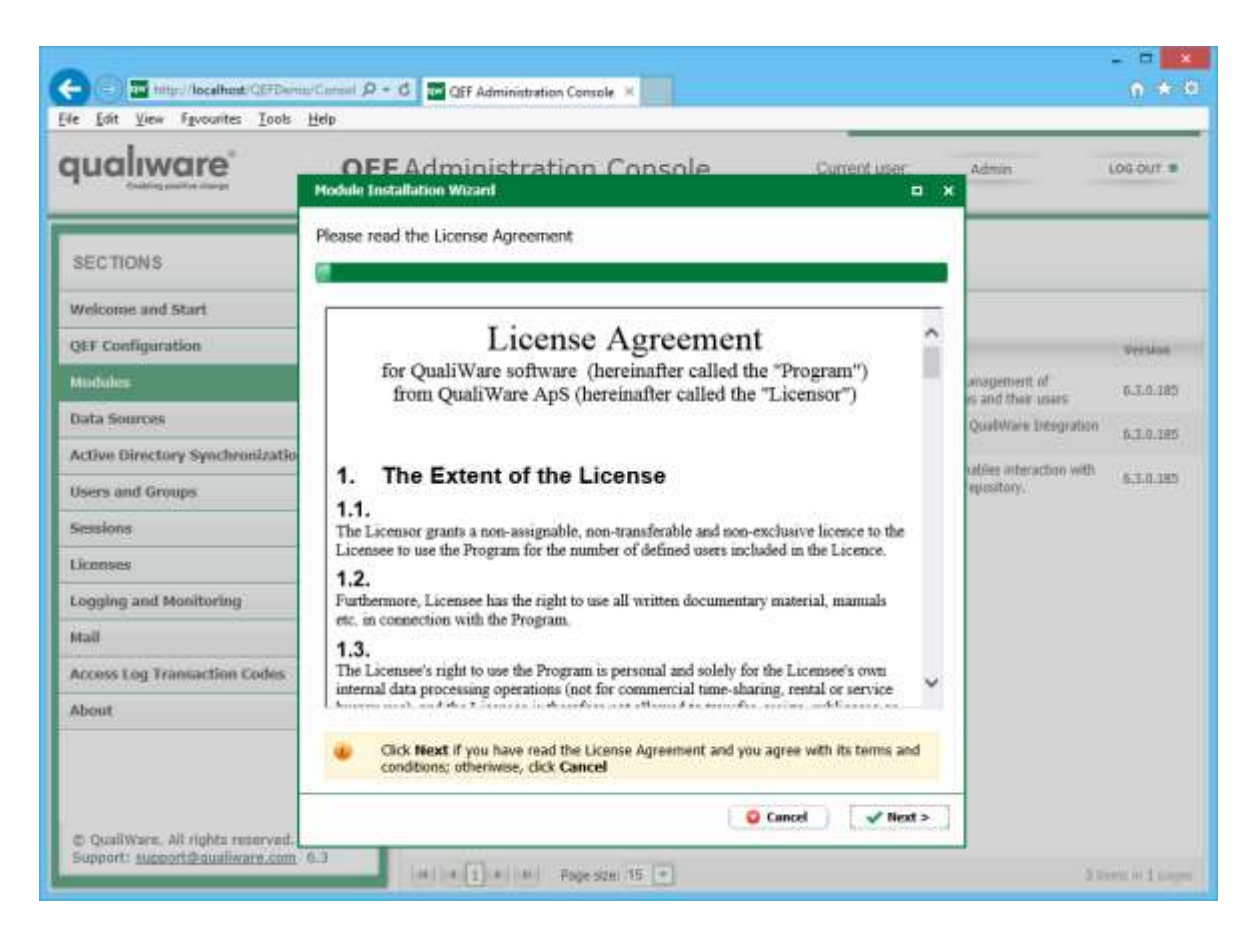

5. Enable or disable **use existing module settings**. Enabling it allows use of module settings from the previous installation. Click **Next**.

NOTE: In case the module update is performed, it is advised to use existing module settings in order to persist registered QCL Engine instances data and other module settings; otherwise, the data will be destroyed.

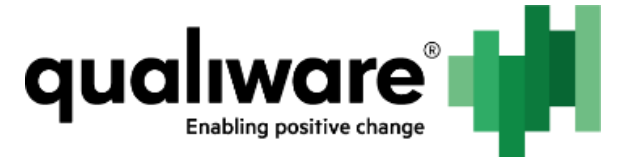

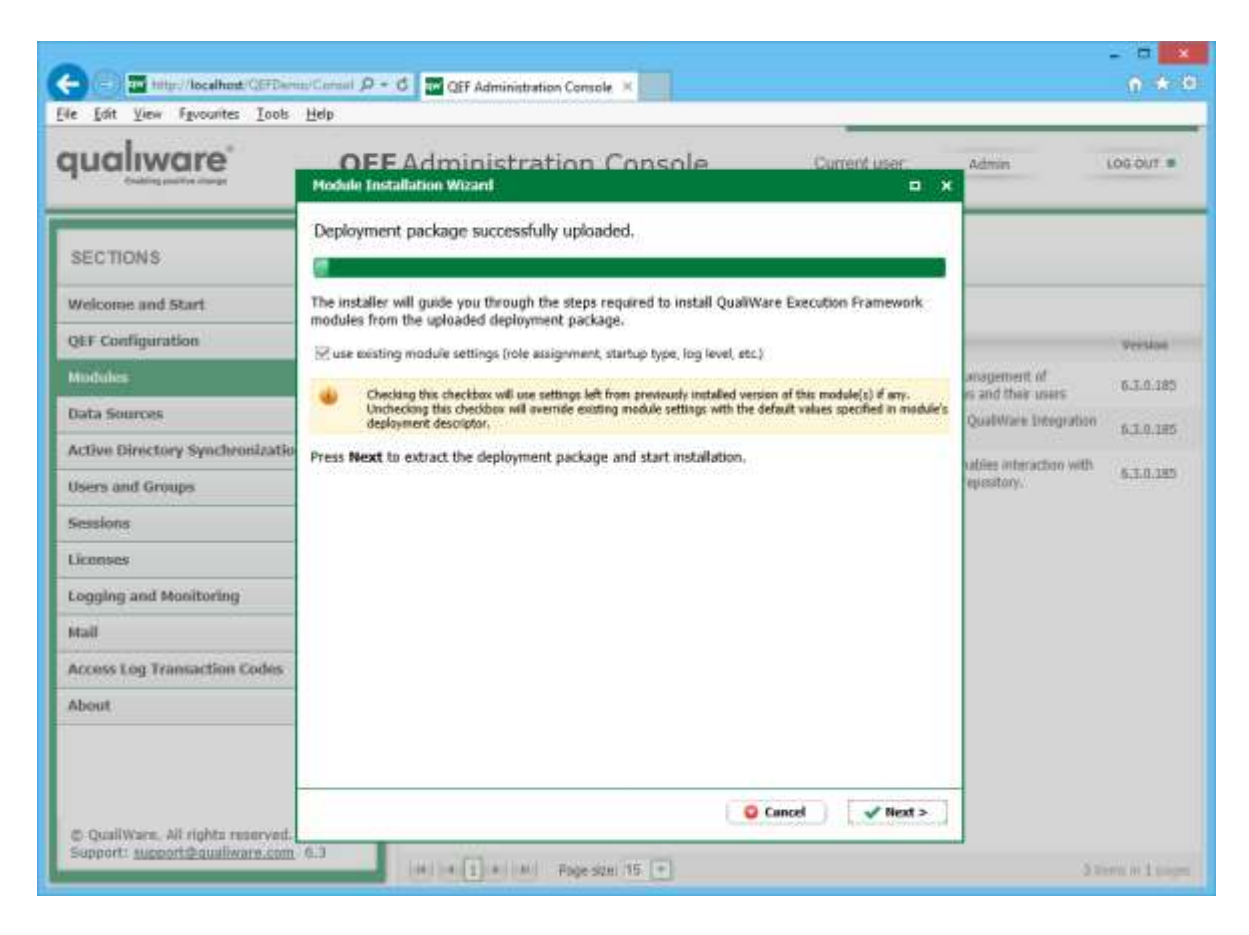

6. Review installation log and click Close. If installation fails, see QEF log for error details.

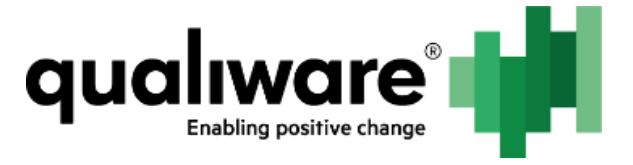

| ualiware                       | OFF Administration Console<br>Module Installation Witard                                | Current user | Admin                                                             | LOG OUT 1 |
|--------------------------------|-----------------------------------------------------------------------------------------|--------------|-------------------------------------------------------------------|-----------|
| SECTIONS                       | Installation completed successfully.                                                    |              |                                                                   |           |
| Velcome and Start              | Message Log:<br>Info Module 9c5dafd0-HoH-4fb6-9900-e2/196b175f0/6.3 has been installed. |              |                                                                   | President |
| todules<br>lata Sources        |                                                                                         |              | isans to register<br>onitores the state of<br>inchronization with | 6.3.0.1   |
| ctive Directory Synchronizatio |                                                                                         |              | assignment of<br>es and their users                               | 63.0.0    |
| essions                        | Summary:<br>GC: Engine Manager BJ Install                                               |              | QualiWare Integration                                             | 6.3.0.1   |
| ogging and Monitoring          | n de sur Mui de Fonno de - Altra Unesc                                                  |              | epeatory.                                                         | 63-0.1    |
| all                            |                                                                                         |              |                                                                   |           |
| ccess Log Transaction Codes    |                                                                                         |              |                                                                   |           |
|                                |                                                                                         |              |                                                                   |           |
|                                |                                                                                         | O Close      |                                                                   |           |

#### 5 Advanced Setup

QCLE module maintains a connection with all QCLE instances in order to issue commands or serve requests. In order to perform this task, local named pipe channel is setup every time instance is started by means of QCLE module. Named pipe channel is created with the use of Microsoft WCF technology and is configured the same way any other channel is.

By default, channel will have unique auto-generated name. In case there is a compelling need to change this behavior, please perform the following:

- 1. Open Explorer.
- 2. Go to **QEF Installation Folder**.
- 3. Go to Modules.
- 4. Go to QCL Engine Manager. Open the version you're configuring.
- 5. Edit Qem.Module.exe.config file, serviceModel section, endpoint configurations.

NOTE: In case of erroneous channel specification QCLE instances will be stopped and restarted invariably.

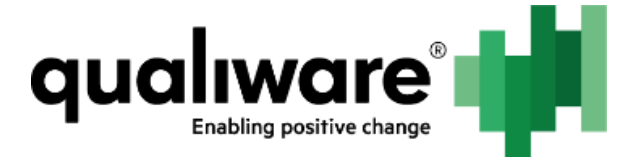

### 6 Data Migration

NOTE: **It is highly recommended** to avoid tampering with internal QCLE data since it is prone to change; for migration purposes, simple **upgrade** procedure would suffice in most scenarios.

QCLE module doesn't create its own data storage, instead it utilizes settings to store data. To access internal QCLE data, following steps are to be performed:

- 1. Open Admin Console -> Modules.
- 2. Select QCLE Manager.
- 3. Click Settings.

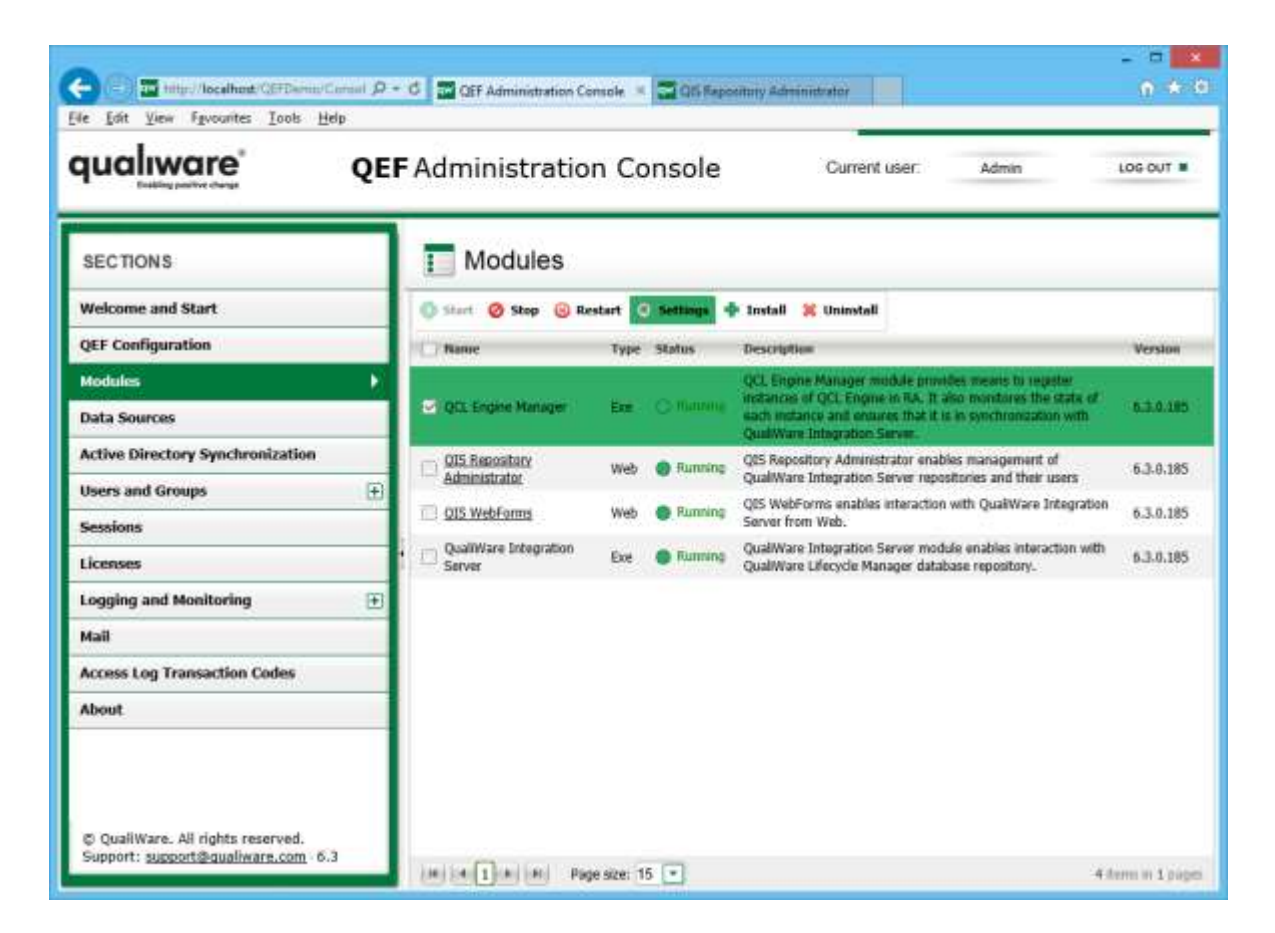

4. Click Advanced.

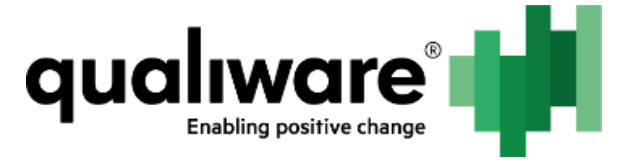

| qualiware                        | <b>QEF</b> Ad            | ministration Console Current user                                                                                                    | Admin                                              | LOG OUT . |
|----------------------------------|--------------------------|----------------------------------------------------------------------------------------------------|----------------------------------------------------|-----------|
| SECTIONS                         | Hodule - QC              | L Engline Manager 🛛 🗙                                                                                                    |                                                    |           |
| Welcome and Start                | Module                   | Configuration Dependencies About                                                                                                    |                                                    |           |
| QEF Configuration                | Name:                    | QCL Engine Manager                                                                                                    |                                                    | -         |
| Modules                          | Type:<br>Id:<br>Version: | EXW<br>9c5da/d0-ffd4-4fb6-9900-e2f196b175f0<br>6.3<br>QCL Engine Manager module provides means to register instances of<br>QCL Engine in RA. It also monitores the state of each instance<br>and ensures that it is in synchronization with QualiWare Integration<br>Server. | idea meana la regider<br>ano menhores the state of |           |
| Data Sources                     |                          |                                                                                                    | is as synchronication with                         |           |
| Active Directory Synchronization | Descention               |                                                                                                    | bia management of                                  | 263.0.28  |
| Users and Groups                 | Description:             |                                                                                                    | extenses and their users                           | 1.000     |
| Sessions                         |                          | Allvared                                                                                                    |                                                    | D.3.0.185 |
| Liconses                         |                          |                                                                                                    | dulo enables interaction with<br>ibase repeatory.  | 6.3.0.18  |
| Logging and Monitoring           |                          |                                                                                                    |                                                    |           |
| Mall                             |                          |                                                                                                    |                                                    |           |
| Access Log Transaction Codes     |                          |                                                                                                    |                                                    |           |
| About                            |                          |                                                                                                    |                                                    |           |
|                                  |                          | 🔠 OK 🔰 🥥 Cancel 🗍 🖌 Apply                                                                                                    |                                                    |           |

For each repository, a separate key in the registry is created. Registry key is named after repository identifier.

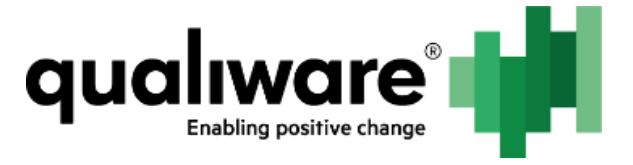

| qualiware | OEF Administration Console Current over America Costour                                                                                                    |
|-----------|----------------------------------------------------------------------------------------------------|
| E Como    | Changes to registry may require restarting of QEF or modules.                                                                                                    |
|           | 🥕 Edit 🚸 Add 💥 Delete                                                                                                    |
|           | Name Type Value                                                                                                    |
|           | Instances Torus / Configurational and Configurational and Confi |
| -         |                                                                                                    |

Each registry key contains 2 settings – **Instances** and **Settings**. **Instances** contain data for all QCLE instances (configuration identifier, username, password, working directory); **Settings** contain instance-agnostic data – path to QEI executable.

*NOTE: Any changes to settings may cause QCLE module to crash and is not currently supported. Use at your own discretion.* 

To execute a migration, full structural contents copy should be executed manually.